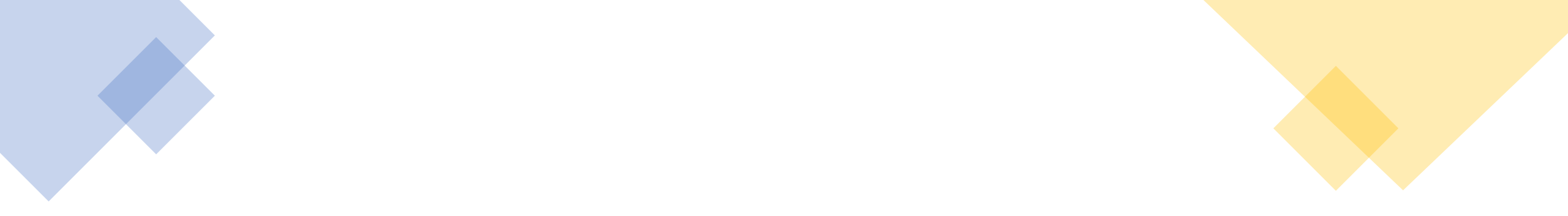

## ONLİNE SINAV KULLANIM KILAVUZU (ÖĞRENCİ)

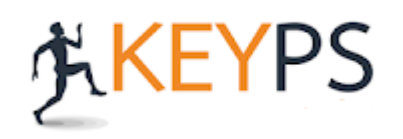

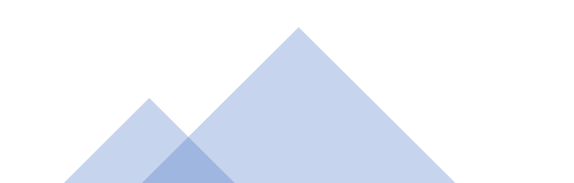

## Sol menüden; "Ölçme Değerlendirme" – "Kuramsal Sınavlar" - "Sınava Giriş" kısmına tıklayınız.

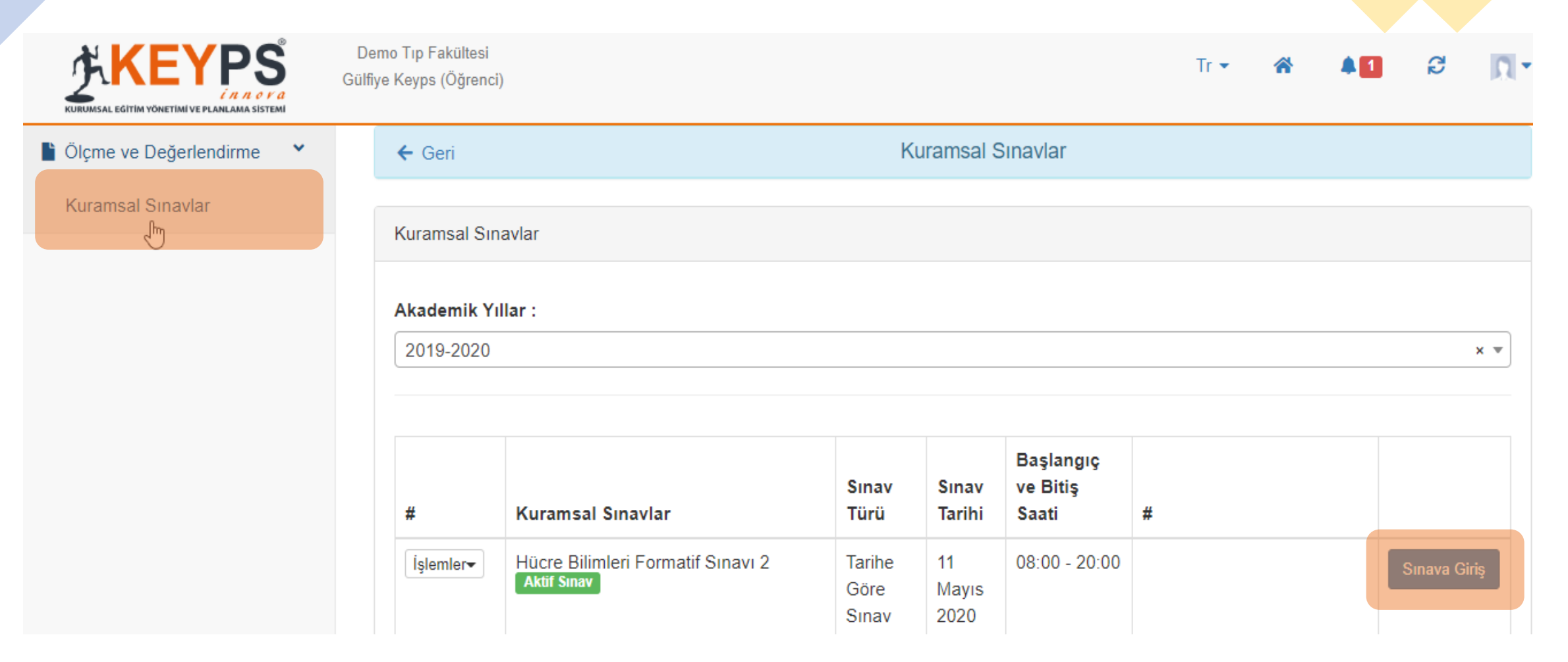

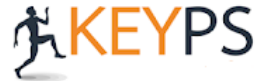

**"Sınava giriş yapabilirsiniz"** ifadesine tıklayarak sınava başlayabilirsiniz. ≥ ikon gözükmüyorsa sınavınız başlamamış demektir.

|                                                                                   | Gülfiye Keyps | Сікіş уар |  |  |  |  |
|-----------------------------------------------------------------------------------|---------------|-----------|--|--|--|--|
| Sınavlar                                                                          |               |           |  |  |  |  |
| Hücre Bilimleri Formatif Sınavı 2                                                 |               |           |  |  |  |  |
| Sınavda 20 soru bulunmaktadır. Sınav süresi sınav başladıktan sonra 60 dakikadır. |               |           |  |  |  |  |
| > Sınava giriş yapabilirsiniz                                                     |               |           |  |  |  |  |
|                                                                                   |               |           |  |  |  |  |

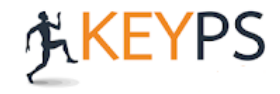

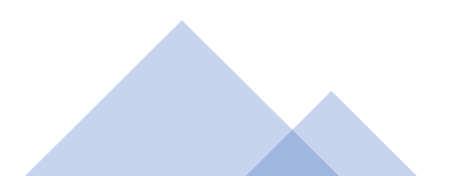

\*\*\*Sınavın bitmesine kalan süreyi sol üst kısımda sorunun üzerine tıklayarak istediğiniz soruya geçiş sağlayabilirsiniz.

|                                          | Gülfiye Keyps                                                                 | Sınavı bitir       |
|------------------------------------------|-------------------------------------------------------------------------------|--------------------|
| ්<br>0 saat 59 dakika 49 saniye          | Tüm sorular(20)                                                               | 🏲 Şüpheli Sorular( |
| Tüm sorular (20)                         | C Geri Tüm sorular: 4 ▼                                                       |                    |
| 1. ACIL TIP - Akut glomerülonefrite n    | ▶ 4. Soru:                                                                    |                    |
| 2. ACIL TIP - Akut non-komplike sisti    | (ACİL TIP)                                                                    |                    |
| 3. ACİL TIP - Çocuk ve adölesanlard      | i romboz ve kanamanın birlikte gorulduğu nastalık aşağıdakilerden nanğısıdır? |                    |
| 4. ACIL TIP - Tromboz ve kanamanın       | A) K vitamin eksikliği                                                        |                    |
| 5. ACIL TIP - Foliküler tiroid kanseri t | B) Yaygın damar içi pıhtılaşması                                              |                    |
| 6. ACİL TIP plazma arjinin düzeyi        | C) Faktör IX eksikliği                                                        |                    |
| 7. ACİL TIP - İskelet kası toksisitesi   | D) Faktör VII eksikliği                                                       |                    |
| 8. ACİL TIP - Kırk iki yaşındaki kadın   | E) Antitrombin eksikliği                                                      |                    |
| 9. AILE HEKIMLIĞI - Hangisi oksijenin    | Boş olarak işaretle Kaydet                                                    |                    |
| <b>(EY</b> PS                            |                                                                               |                    |

Soru kökünün sol kısmında yer alan bayrak işareti ile sorularınızı **'Şüpheli Sorular'** kısmında tutabilir ve tekrar dönmek istediğinizde bu alandan şüpheli sorularınıza dönebilirsiniz. İki seçenek arasında kaldığınız sorular için burayı kullanabilirsiniz.

|   | Gülfiye Keyps                                                                                          | Sınavı bi | itir |
|---|----------------------------------------------------------------------------------------------------|-----------|------|
|   | ☐ Tüm sorular(20) ☑ Cevaplananlar(19) ☑ Boşlar(1) ➢ şüpheli Sorular(1)                                 |           |      |
|   | K Geri Tüm sorular: 4 ▼                                                                                | >         | *    |
| 4 | 4. Soru:<br>(ACİL TIP)<br>Tromboz ve kanamanın birlikte görüldüğü hastalık aşağıdakilerden hangisidir? |           |      |
|   | A) K vitamin eksikliği                                                                                 |           |      |
|   | B) Yaygın damar içi pıhtılaşması                                                                       |           |      |
|   | C) Faktör IX eksikliği                                                                                 |           |      |
|   | D) Faktör VII eksikliği                                                                                |           |      |
|   | E) Antitrombin eksikliği                                                                               |           |      |
|   | Boş olarak işaretle Kaydet                                                                             |           | •    |
|   |                                                                                                    |           |      |

**Cevaplananlar:** Cevapladığınız soruları görebilirsiniz.

**Boşlar:** Boş bıraktığınız soruları görüp bu sorulara kolayca dönebilirsiniz.

**ileri:** Bir sonraki soruya geçebilirsiniz.

Geri: Bir önceki soruya dönebilirsiniz.

**Kaydet:** Soruda işaretleme yaptıktan sonra bu butona basarak cevaplarınızı kaydedebilirsiniz. **Sınavı Bitir:** Sınavınızı tamamladığınızda sonlandırabilirsiniz.

| Gülfiye Keyps                                                                                                    | Sınavı bitir |  |  |
|----------------------------------------------------------------------------------------------------|--------------|--|--|
| ☐ Tüm sorular(20) ☑ Cevaplananlar(19) ☑ Boşlar(1) ➢ Şüpheli Sorular(1)                                                                                            |              |  |  |
| Geri Tüm sorular: 4                                                                                                    | ileri >      |  |  |
| <ul> <li>4. Soru:<br/>(ACİL TIP)</li> <li>Tromboz ve kanamanın birlikte görüldüğü hastalık aşağıdakilerden hangisidir?</li> <li>A) K vitamin eksikliği</li> </ul> |              |  |  |
| V B) Yaygın damar içi pıhtılaşması                                                                                                    |              |  |  |
| C) Faktör IX eksikliği                                                                                                    |              |  |  |
| D) Faktör VII eksikliği                                                                                                    |              |  |  |
| E) Antitrombin eksikliği<br>Boş olarak işaretle Kaydet                                                                                                    |              |  |  |
|                                                                                                    | -            |  |  |